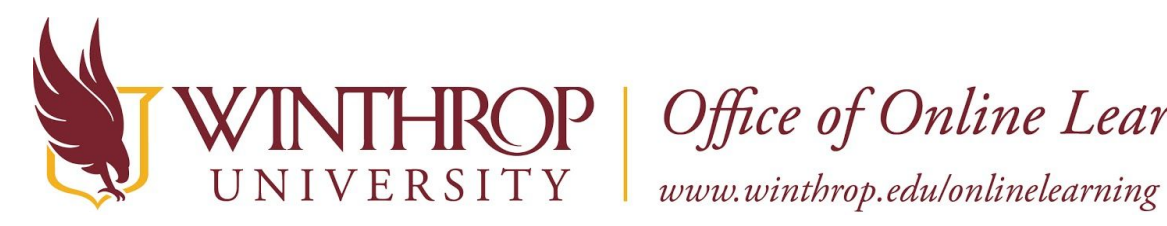

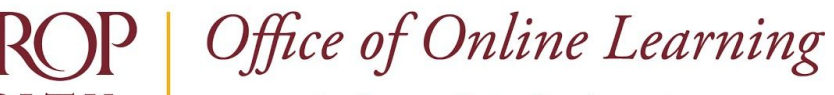

# Add a Web Link to a Content Area Page

## **Overview**

This tutorial will show you how to add a **Web Link** to a **Content Area Page**. Web Links allow you to link directly to web content through the Content Area Page's navigation, rather than by hyperlinking it to an item or embedding it in a page's main content.

# **Quick Steps**

Action Bar > Build Content > Web Link > URL > Description > Open in New Window > Submit

#### Step 1

Navigate to a Content Area Page, hover over Build Content on the Action Bar, and select "Web Link" [1].

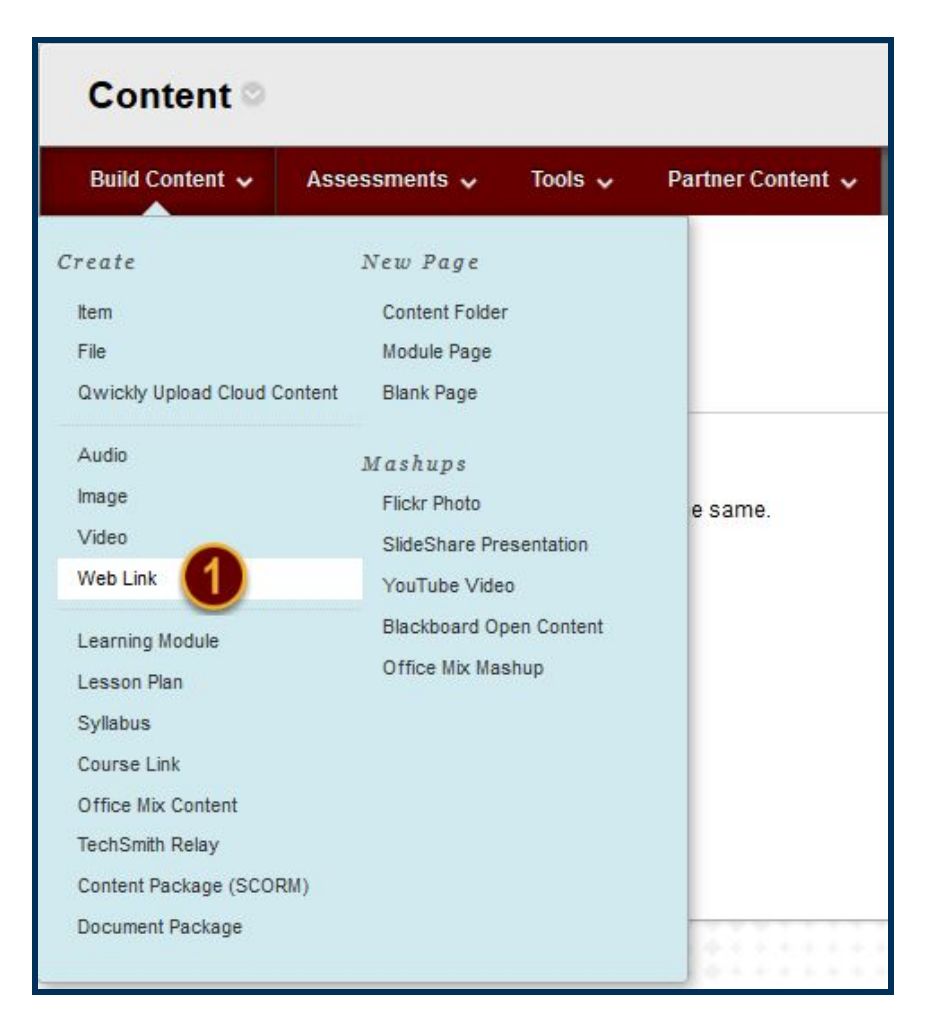

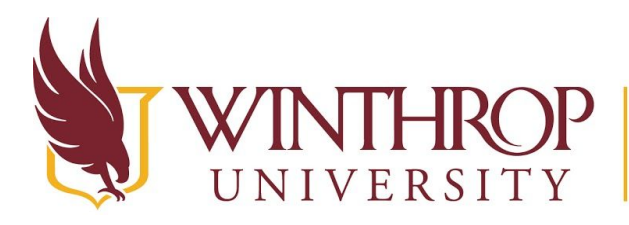

P | Office of Online Learning

www.winthrop.edu/onlinelearning

#### Step 2

Provide a descriptive name for your hyperlink using the "Name" field [2], and then copy and paste the URL you want students to access in the "URL" field [3]. Optionally, describe the link or provide information about what students should do while accessing the site in the Description editor [4].

|                |        | i –    |    |                            |              |          | L                 |                   |         |       |                          |                |       |        |        |         |        |      |     |     |
|----------------|--------|--------|----|----------------------------|--------------|----------|-------------------|-------------------|---------|-------|--------------------------|----------------|-------|--------|--------|---------|--------|------|-----|-----|
| <del>*</del> U | RL     |        |    |                            | 6            | 3        |                   |                   |         |       |                          |                |       |        |        | ]       |        |      |     |     |
|                |        |        |    |                            |              | 2        | For               | examj             | ple, hi | tp:// | /www                     | .mys           | choo  | l.edu, | ·      |         |        |      |     |     |
|                |        |        |    |                            |              |          |                   | This              | link is | to a  | Tool                     | Provi          | ider. | Wha    | ťs a T | ool Pro | vider? | 5    |     |     |
|                |        |        |    |                            |              |          |                   |                   |         |       |                          |                |       |        |        |         |        |      |     |     |
|                |        |        |    |                            |              |          |                   |                   |         |       |                          |                |       |        |        |         |        |      |     |     |
| CRI            | PTI    | ION    |    |                            |              |          |                   |                   |         |       |                          |                |       |        |        |         |        |      |     |     |
| CRI            | PTI    | ION    | -  |                            |              |          |                   |                   |         |       |                          |                |       |        |        |         |        |      |     |     |
| CRI            | PT     | ION    | -  |                            |              |          |                   |                   |         |       |                          |                |       |        |        |         |        |      |     |     |
| C RI<br>Text   | PT     | ION    |    |                            |              |          |                   |                   |         |       |                          |                |       |        |        |         |        |      |     |     |
| CRI<br>Text    | PT T   | ION    | Ŧ  | Pa                         | ıragra       | aph      | - 1               | Arial             |         | •     | 3 <mark>(</mark> 12)     | pt)            | •     | i≣ •   |        | · T     |        | • @  |     |     |
| Text           | T<br>D | T<br>D | ŦQ | Pa                         | nragra       | aph      | • /<br>= :        | ۹rial<br>≣≣≣      | 1       | • 111 | 3 (12)                   | pt)<br>Tx      | •     | iii -  | 1<br>T | - T     |        | • 11 |     |     |
| Text<br>T<br>X |        | T      | ŦQ | Pa<br>In<br>f <sub>x</sub> | aragra<br>Cu | aph<br>E | • /<br>= :<br>• • | Arial<br>= =<br>¶ |         |       | 3 (12)<br>T <sup>x</sup> | pt)<br>Tx<br>⊞ | •     |        |        | - T     |        | •    | НТН | 055 |

### Step 3

In the Web Link Options section, choose the "Open in New Window" setting to ensure students do not lose their place in the course when they access the Web Link [5].

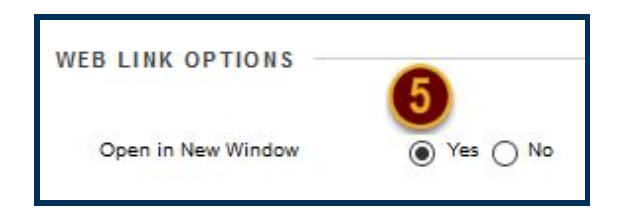

#### Step 4

Click the *Submit* button to add the Web Link to your Content Area Page.

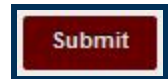